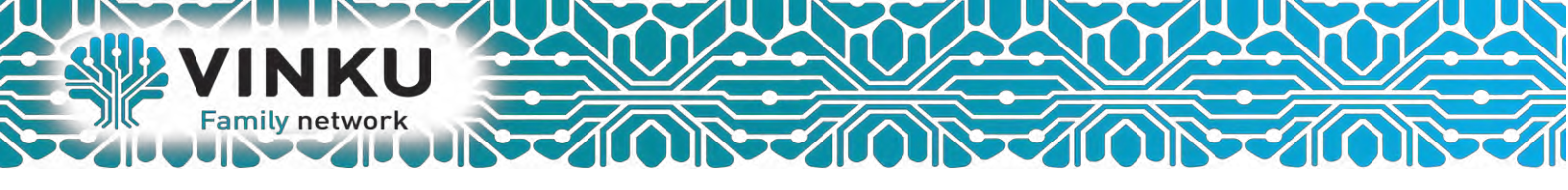

## Инструкция по настройке Беспроводного маршрутизатора TP-Link

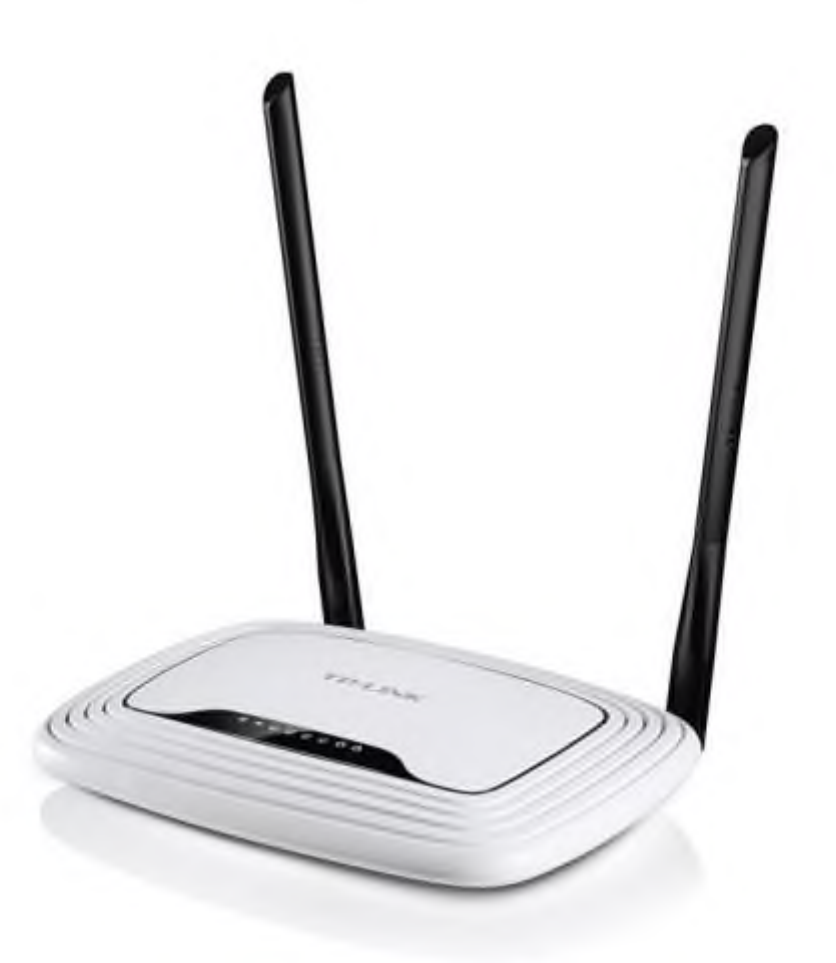

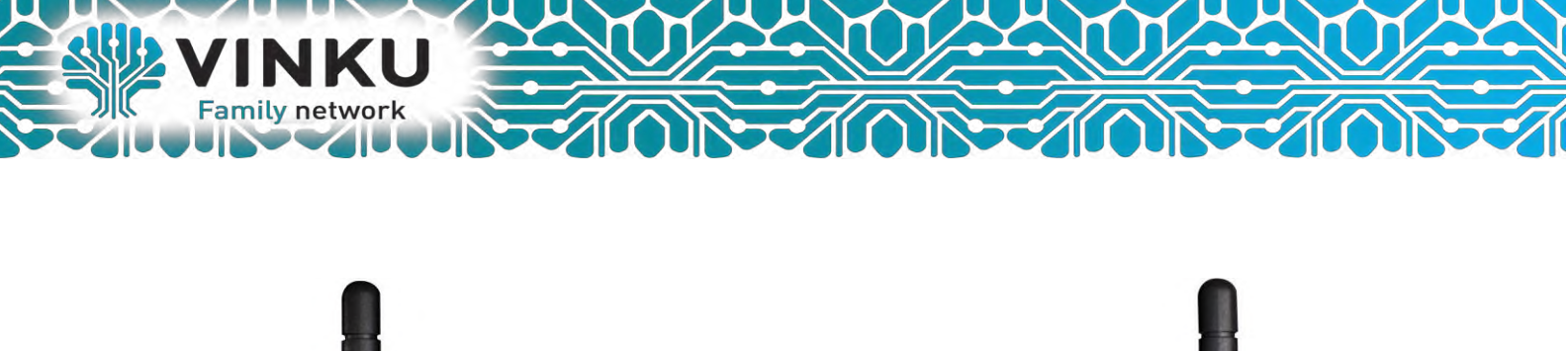

| Кабель оптического<br>терминала VINKU | Кабель к вашему<br>компьютеру |  |
|---------------------------------------|-------------------------------|--|

1.1 Подключите кабель от оптического терминала VINKU в разъём синего цвета, обозначенный надписью «Интернет».

1.2 Подключите жёлтый кабель, идущий в комплекте с маршрутизатором, одним концом в любой из 4-х жёлтых портов, обозначенных надписью «Домашняя сеть», а другим – в аналогичный порт сетевой карты вашего компьютера.

1.3 Подключите идущий в комплекте блок питания к разъёму, обозначенному надписью «Питание» и нажмите находящуюся рядом кнопку.

1.4 Подключите идущий в комплекте блок питания к разъёму, обозначенному надписью «Питание» и нажмите находящуюся рядом кнопку.

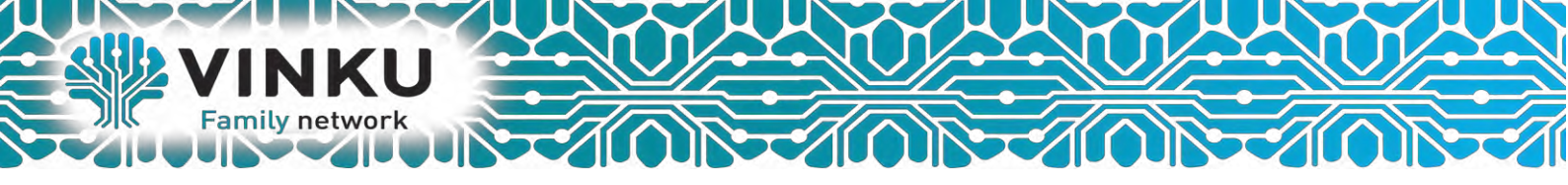

2.1 Откройте меню «Пуск» и в строке поиска наберите «Центр управления сетями».

| Панель управления (1)<br>У Центр управления сетями и общим доступом |
|---------------------------------------------------------------------|
| Шаг 2.2                                                             |
|                                                                     |
|                                                                     |
|                                                                     |
|                                                                     |
| Ознакомиться с другими результата                                   |
| центр управления сетями 🛛 Завершение работы 🕨                       |
| 🚳 🧀 🔯 🚞 💌 🚺 🐬                                                       |

2.2 Щёлкните мышью по найденному результату «Центр управления сетями и общим доступом». Перед вами откроется окно, изображённое на рисунке ниже:

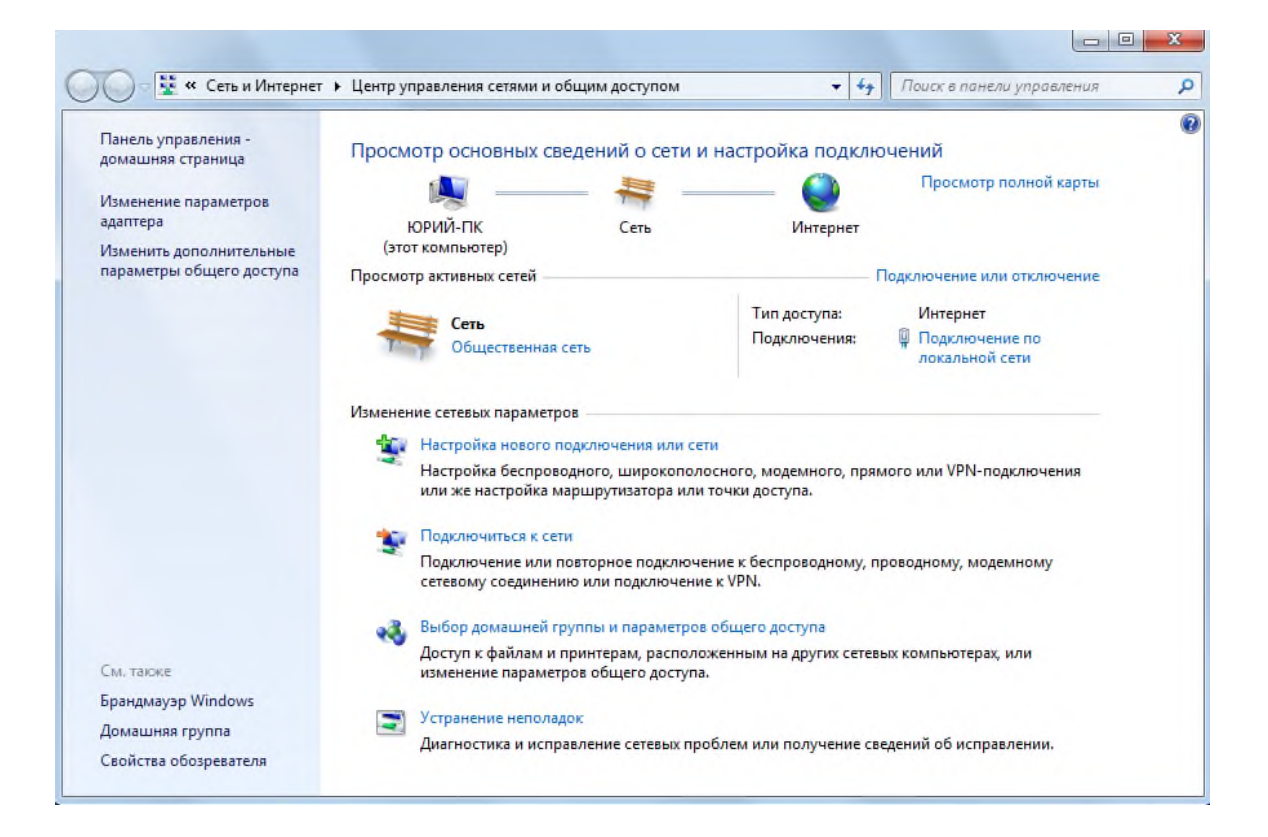

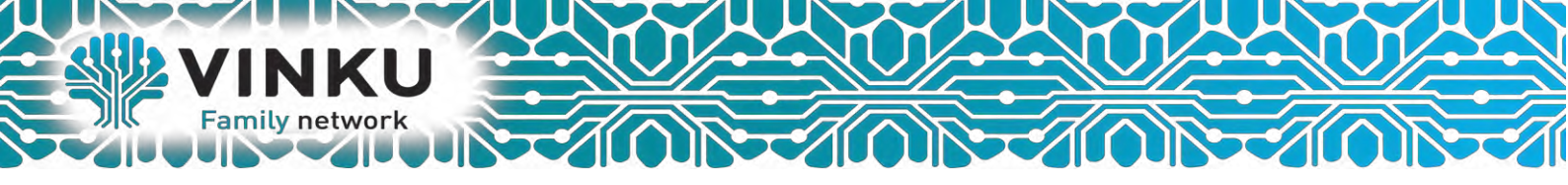

2.3 В левой части открывшегося окна выберите пункт «Изменение параметров адаптера».

| 🕖 🖓 😨 « Все элементы пан                            | нели уп 🕨 | Центр управления сетями и об                               | щим доступом                         | + +                       | Поиск в панели управления        | _ |
|-----------------------------------------------------|-----------|------------------------------------------------------------|--------------------------------------|---------------------------|----------------------------------|---|
| Панель управления -<br>домашняя страница            | Просм     | отр основных сведений о                                    | о сети и настр                       | ойка подкл                | ючений                           |   |
| Изменение параметров<br>адаптера                    | Шаг 2     | .3 П                                                       | к                                    | — 🥥<br>Интернет           | Просмотр полной карты            |   |
| Лзменить дополнительные<br>параметры общего доступа | Просмот   | рактивных сетей                                            |                                      |                           | Подключение или отключение       |   |
|                                                     |           | TTV                                                        | Т                                    | ип доступа:               | Интернет                         |   |
|                                                     |           | Рабочая сеть                                               | п                                    | одключения:               | Подключение по<br>лакальной сети |   |
|                                                     | Изменен   | ие сетевых параметров                                      |                                      |                           |                                  |   |
|                                                     | ÷.        | Настройка нового подключен                                 | ия или сети                          |                           |                                  |   |
|                                                     | 4         | Настройка беспроводного, ши<br>или же настройка маршрутиза | рокополосного, і<br>пора или точки д | модемного, пря<br>оступа. | амого или VPN-подключения        |   |
|                                                     | -         | Подключиться к сети                                        |                                      |                           |                                  |   |
|                                                     | 4         | Подключение или повторное сетевому соединению или под      | подключение к бе<br>ключение к VPN.  | еспроводному,             | проводному, модемному            |   |
|                                                     | 3a        | Выбор домашней группы и па                                 | раметров общего                      | доступа                   |                                  |   |
|                                                     |           | Доступ к файлам и принтерам<br>изменение параметров общег  | , расположенным<br>о доступа.        | и на других сете          | вых компьютерах, или             |   |
| См. также                                           |           |                                                            |                                      |                           |                                  |   |
| Брандмауэр Windows                                  | -         | Устранение неполадок                                       |                                      |                           |                                  |   |
| Домашняя группа                                     |           | Диагностика и исправление се                               | тевых проблем и.                     | ли получение с            | ведений об исправлении.          |   |
| Свойства бранаера                                   |           |                                                            |                                      |                           |                                  |   |

2.4 В открывшемся окне найдите значок «Подключение по локальной сети» и щёлкните по нему правой кнопкой мыши. В открывшемся меню выберите пункт «Свойства».

| Подключение по локальной<br>VINKU<br>Realtek PCIe GBE Family C | о Свойства<br>Отключить<br>Состояние<br>Диагностика<br>Фалить<br>Осздать ярлык<br>Осздать ярлык<br>Создать ярлык<br>Создать ярлык<br>Создать ярлык<br>Свойства<br>Шаг 2.4 |  |  |
|----------------------------------------------------------------|----------------------------------------------------------------------------------------------------|--|--|
|----------------------------------------------------------------|----------------------------------------------------------------------------------------------------|--|--|

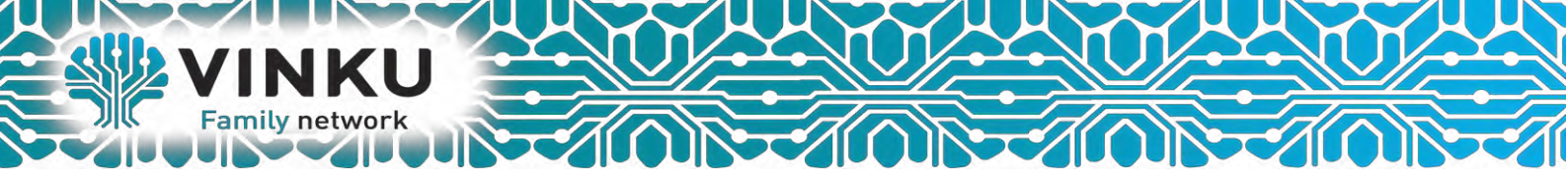

2.5 В открывшемся окне выделите пункт «Протокол Интернета версии 4 (TCP/IPv4)», поставьте напротив него «галочку» (если она у вас не стоит) и нажмите кнопку «Свойства».

|         |                            | DE l'amily con  |                      |             | _    |
|---------|----------------------------|-----------------|----------------------|-------------|------|
| -       |                            |                 |                      | Настроит    | Ъ    |
| Отмечен | ные компон                 | енты использ    | уются этим           | подключен   | ием: |
| <b></b> | Realtek Tear               | ning Protocol [ | river (NDIS          | 6.20)       | *    |
|         | Realtek Vlan               | Protocol Drive  | <sup>r (N</sup> IIIo | F 2 5       |      |
|         | Realtek NDI:               | S Protocol Driv |                      | 1 2.5       |      |
|         |                            |                 |                      | PVE)        | =    |
|         | протокол и                 | нтернета веро   |                      | PV4)        | -    |
|         | драивер вла<br>Ответчик об |                 | пологии ка           | HARLHOLO AN |      |
| •       | 010014/100                 | Ш               | nonor nor na         |             | •    |
|         |                            |                 |                      |             |      |
| Устан   | ювить                      | Удалит          | ъ                    | Свойства    | 3    |
| Описан  | ие                         |                 | _                    |             |      |
| Прото   | кол TCP/IP                 | - стандартный   | і протокол і         | -лобальных  |      |
| сетей   | обеспечива                 | вющий связы     | между разл           | ичными      |      |

2.6 В открывшемся окне отметьте пункты «Получить IP-адрес автоматически» и «Получить адрес DNS-сервера автоматически».

| бщие                      | Альтернат                                | тивная конфи                                 | гурация                           |                            |                       |                    |        |
|---------------------------|------------------------------------------|----------------------------------------------|-----------------------------------|----------------------------|-----------------------|--------------------|--------|
| Параме<br>подде<br>IP мож | етры IP мог<br>рживает эт<br>но получити | ут назначать<br>у возможност<br>ь у сетевого | ся автом<br>ъ. В прот<br>админист | атичес<br>гивном<br>гратор | ки, ес<br>случа<br>а, | ли сеть<br>е паран | етры   |
| <u>о</u> п                | олучить IP-                              | адрес автома                                 | атически                          |                            |                       |                    |        |
| -©И                       | спользоват                               | ь следующий                                  | i IP-адре                         | C:                         |                       |                    |        |
| IP-a                      | дрес;                                    |                                              |                                   |                            | +                     | +                  |        |
| Mac                       | ка подсети                               | Шаг 2                                        | 2.6                               | ×.                         | +                     | +                  |        |
| Осн                       | овной шлюз                               | 51                                           |                                   |                            | +                     | +                  |        |
| -                         |                                          | DNG                                          |                                   |                            |                       | 2                  |        |
| <u>о</u> п                | спользоват                               | рес DNS-серв<br>ь след ующие                 | ера авто<br>адреса                | Matu4e                     | оверо                 | 5:                 |        |
| Пре                       | дпочитаемы                               | ый DNS-серве                                 | p:                                |                            |                       |                    | -      |
| Аль                       | төрнативны                               | ий DNS-сервер                                | D:                                |                            | 4                     |                    |        |
| [] [                      | Іодтвердит                               | ъ параметры                                  | при вых                           | оде                        | Д                     | ополнит            | гельно |

После этого нажмите кнопку «ОК», а затем кнопку «Закрыть» в предыдущем окне.

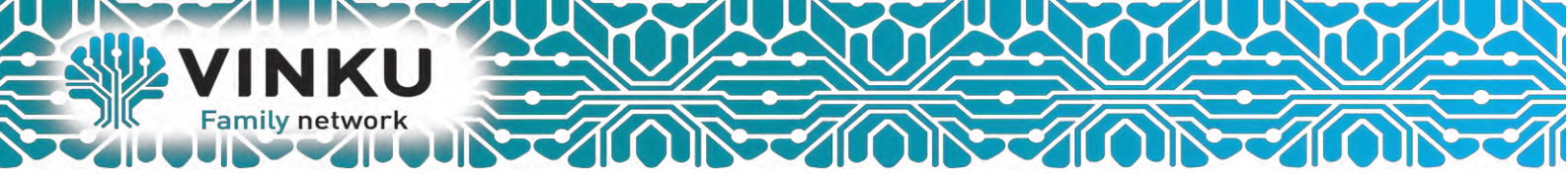

Настройка DHCP на **TP-Link** через Web-интерфейс.

1. Запустите web – браузер (Internet Explorer, Opera, FireFox, Google, Yandex). В адресной строке web браузера введите IP-адрес роутера (по умолчанию установлен IP –адрес 192.168.0.1) Нажмите клавишу <Enter>.

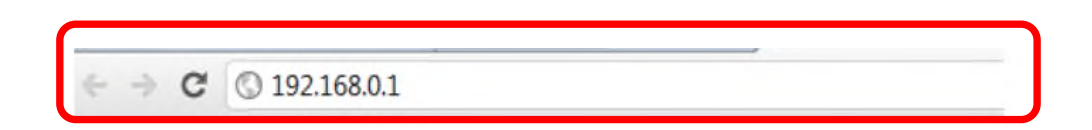

2. Настройка **РРРоЕ** на маршрутизаторах **Тр-Link**. Все настройки мы будем указывать в настройках маршрутизатора, на вкладке Сеть → WAN, возле пункта WAN Connection Type (*Tun подключения*), нужно выбрать PPPoE/Russia **РРРоЕ**. В пункте User Name указываем логин, а в пункте Password, указываем пароль. Эти данные, вам должен выдать ваш провайдер. Скорее всего, они указаны в документах, которые вам выдали при подключении. Проследите, что бы была пункта Connect Automatically (Подключаться установлена отметка возле кнопку **Connect**. автоматически). Нажать на Статус соединения лолжен быть Connected (Соединить).

| TP-LINK <sup>®</sup>      |                     |                    |            |
|---------------------------|---------------------|--------------------|------------|
| Состояние                 |                     |                    |            |
| Быстрая настройка         | WAN                 |                    |            |
| WPS                       |                     |                    |            |
| Сеть                      | Тип полключения WAN | PPPoE/Poccus PPPoE | Оправелить |
| -WAN                      |                     | FFF0EF0CCMFFF0E +  | Спределить |
| - Клонирование МАС-адреса |                     |                    |            |
| - Локальная сеть          | Подключение РРРоЕ:  |                    |            |
| - IPTV                    | Имя пользователя:   |                    |            |
| Беспроводной режим        | Пароль:             |                    |            |
| DHCP                      | Подтвердите пароль: |                    |            |
|                           |                     |                    |            |

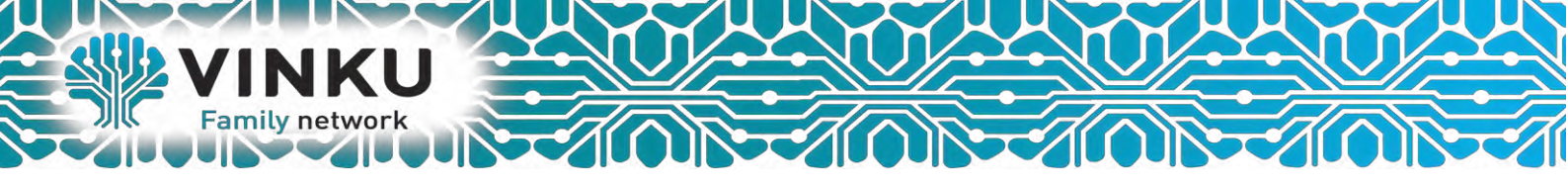

Как настроить роутер: Wi— Fi сеть

Перейдите в раздел "Беспроводной режим" --> "Настройки беспроводного режима". Поля, которые Вам необходимо заполнить это "Имя сети" (оно должно отличаться уникальностью и не совпадать с именами сетей вокруг Вас) и "Регион".

| TP-LINK                           |                            |                                        |                                                |         |
|-----------------------------------|----------------------------|----------------------------------------|------------------------------------------------|---------|
| Состояние                         |                            |                                        |                                                |         |
| Быстрая настройка                 | Настройки беспроводного ре | жима                                   |                                                |         |
| WPS                               |                            |                                        |                                                |         |
| Сеть                              | Mug conc                   | Fizik undershik                        |                                                | Tarre   |
| Беспроводной режим                | HINCH CETH.                | Fizik-yauersnik                        |                                                | (I-akik |
| - Настройки беспроводного режима  | Регион:                    | Россия                                 | •                                              |         |
| - Защита беспроводного режима     | Предупреждение:            | Убедитесь, что вы<br>чтобы соответство | правильно выбрали стр<br>вать местным законам. | рану,   |
| - Фильтрация МАС-адресов          |                            | Некорректные нас                       | тройки могут вызвать п                         | омехи.  |
| - Расширенные настройки           |                            |                                        |                                                |         |
| - Статистика беспроводного режима | Режим:                     | 11bgn смешанны                         | й 🝷                                            |         |
| DHCP                              | Ширина канала:             | Авто 👻                                 |                                                |         |
| Переадресация                     | Канал:                     | Авто -                                 |                                                |         |

Режим – выбор стандарта вещания (рекомендуется "11bgn смешанный"). Канал – позволяет задать канал связи (рекомендуется "Авто"). Ширина канала – позволяет задать ширину канала передачи данных (рекомендуется "Авто"). Максимальная скорость передачи – позволяет ограничить максимальную скорость передачи данных (рекомендуется выбрать максимальное значение). WDS – позволяет расширить площадь покрытия ранее созданной беспроводной сети

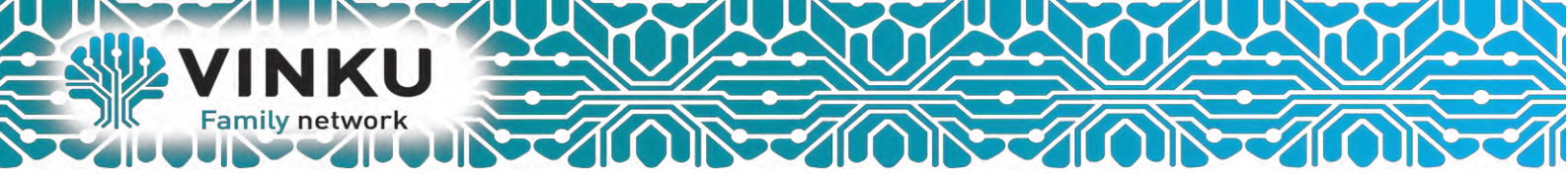

Как настроить роутер: безопасность.

Переходим в раздел "Беспроводной режим" --> "Защита беспроводного режима" и ставим галочку напротив "WPA-PSK/WPA2-PSK" (данный тип шифрования является самым безопасным). В поле "Шифрование" выставляем значение "Автоматическое". В поле "Пароль PSK" вводим пароль нашей беспроводной сети (обязательно его запомните, так как подключение к сети без этого пароля будет невозможным).

| TP-LINK                                            |                                                                   |
|----------------------------------------------------|-------------------------------------------------------------------|
| Состояние                                          |                                                                   |
| Быстрая настройка                                  | Защита беспроводного режима                                       |
| WPS                                                |                                                                   |
| Сењ                                                | Отключить защиту                                                  |
| Бесяроводной режим                                 |                                                                   |
| <ul> <li>Настройки беспроводного режима</li> </ul> |                                                                   |
| - Защита беспроводного режима                      |                                                                   |
| - Фильтрация МАС-адресов                           | BEPCKI: WEAZ-PSK +                                                |
| - Расширенные настройки                            | Шифрование: Автоматическая 👻                                      |
| - Статистика беспроводного режима                  | Пароль РSК:                                                       |
| DHCP                                               | (Вы можете ввести ASCII символы в диалаз-                         |
| Переадресация                                      | Период обновления группового ключа: 0 (в секундах, минимальное зи |

На этом настройка беспроводного маршрутизатора TP-Link завершена.

Для других Моделей TP-Link настройка будет аналогичны.